## How to send your finished video <u>AND</u> 'Sign-off' form to Wiltshire Music Connect

Once you've finished and exported (and checked) your finished video <u>and</u> the SIgn Off form covering permissions etc...

Go to <u>https://wiltshiremusicconnect.wetransfer.com/</u> apologies in advance but we have no control over the advertising!

- 1. If its asks you to accept cookies, please do
- 2. Select your final exported video from your computer from your computer and add it using the + symbol on the top of the table to left of WeTransfer screen
- 3. Then add your completed Assoc Promo Video Sign off Form in the same way
- 4. Below that, you will see that it already shows the following recipient email address victoria.moore@wiltshiremusicconnect.org.uk
- 5. Add your current email address in the box below Victoria's
- 6. In the **message box please state your name** and that this is your promotional video
- 7. Click TRANSFER
- 8. It may then tell you it is sending a **verification code** to your email address of so, **wait to receive the code by email and then enter it and click VERIFY**
- 9. Once the transfer has started you will see a **rotating % counter** in motion and you can leave it to do its work **BUT don't close the window, switch off or put your computer to sleep**!
- 10. Depending on the size of your file and connection speed, **this may all take a while (maybe 5-10 mins for a 3 minute file?)**. *Best not to be doing a Zoom call at the same time!*
- 11. When the **transfer is complete you will see a "You're done" message** on screen, you will get an email conforming the transfer.
- 12. When, in turn, **someone at the Wiltshire Music Connect end downloads it you will also get an email**. <u>Don't worry if this isn't immediate</u>, Wiltshire Music Connect has a WeTransfer Pro account and files will be downloaded in batches at appropriate times of the week.

THE END